1. Откройте страницу входа в личный кабинет.

Для этого на главной странице сайта https://dc-apex.ru/ нажмите на кнопку «Личный кабинет»

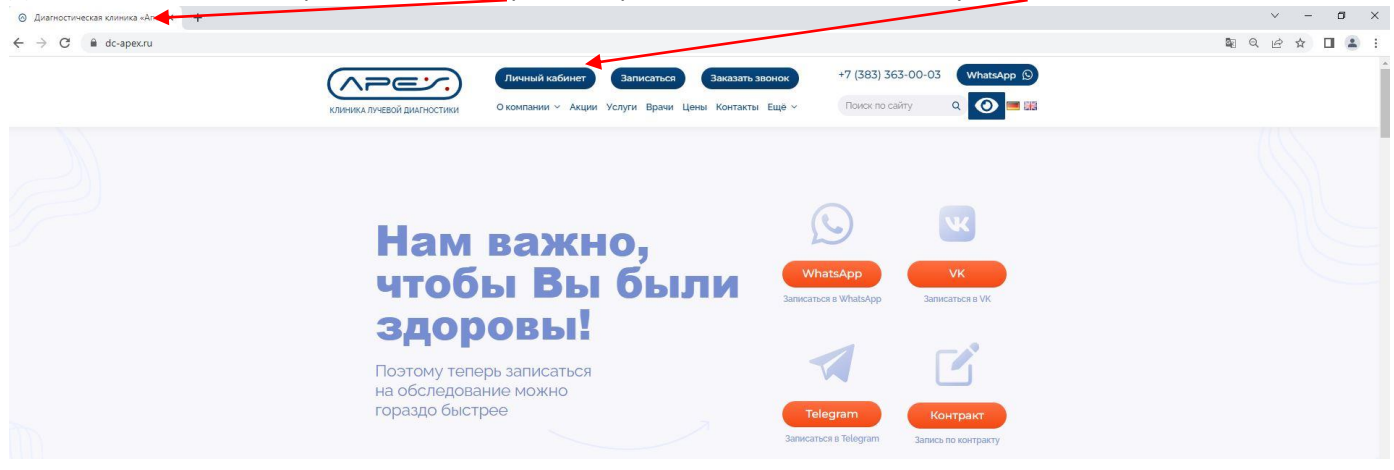

или в адресной строке браузера наберите адрес Личного кабинета https://dc-apex.ru/lk/

| ⊙ Личный кабинет × +       |                |                | $\sim$ | -             | σ          | ; | × |
|----------------------------|----------------|----------------|--------|---------------|------------|---|---|
| ← → C                      |                | 2 <sub>E</sub> | ß      | ☆             |            |   | : |
|                            |                |                |        |               |            |   |   |
| Личный кабинет<br>пациента |                |                | 1      | s <u>A+</u> [ | <u>(++</u> |   |   |
|                            | Вход в систему |                |        |               |            |   |   |
|                            | Логин          |                |        |               |            |   |   |
|                            | Дата рождения  |                |        |               |            |   |   |
|                            | Пароль         |                |        |               |            |   |   |
|                            | Войти          |                |        |               |            |   |   |
|                            | Забыл пароль   |                |        |               |            |   |   |

2. При оформлении, с пакетом документов, сотрудником ресепшн клиники Вам выдаются данные для входа в Личный кабинет.

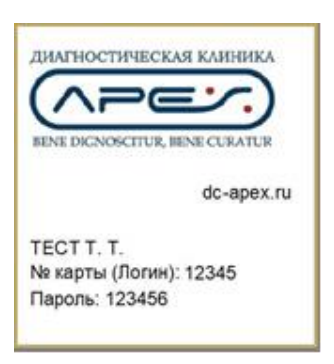

Введите в поля формы учетные данные для входа в Личный кабинет: логин, дату Вашего рождения и пароль.

!!! Обратите внимания, что дата Вашего рождения вводится в формате ГГГГ-ММ-ДД (например, 1988-02-01). При вводе данные по дате рождения, Вы увидите подсказку.

| ⊙ Личный кабинет × +       |                | × – ø ×       |
|----------------------------|----------------|---------------|
| ← → C ( 🔒 dc-apex.ru/lk/   |                | • ■ @ ☆ ■ ▲ : |
|                            |                |               |
| Личный кабинет<br>пациента |                | A A* A**      |
|                            | Вход в систему |               |
| *                          | 12345          |               |
|                            | 2015-11-08     |               |
|                            | ·······        |               |
|                            | Войти          |               |
|                            | Забыл пароль   |               |
|                            |                |               |

3. Нажмите кнопку «Войти» после заполнения всех необходимых полей. Вы попадаете в Ваш Личный кабинет, где размещена вся история Ваших визитов в Клинику, а также Результаты Ваших исследований.

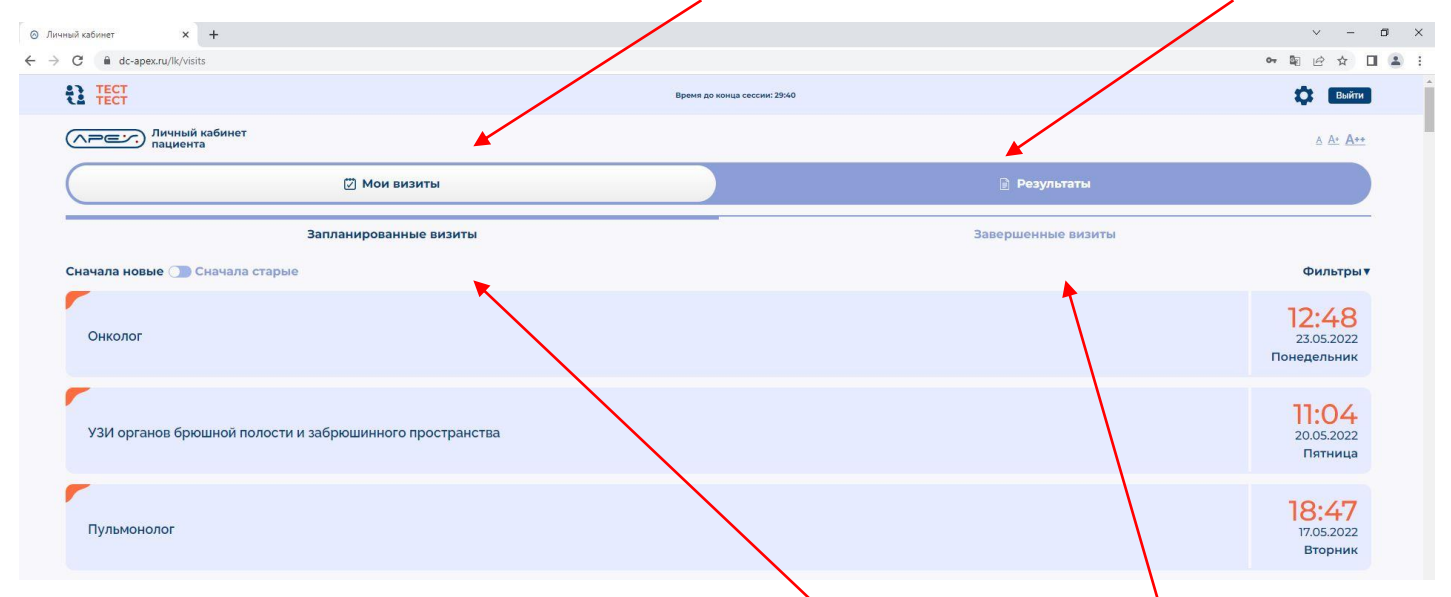

4. В разделе «Мои визиты» Вы можете видеть Ваши запланированные визиты и завершенные визиты, нажав на соответствующую кнопку.

| ⊙ Личный кабинет × +                                                                                                    |              |                                   | ~ - <b>a</b> ×                                             |  |  |  |
|----------------------------------------------------------------------------------------------------|--------------|-----------------------------------|------------------------------------------------------------|--|--|--|
| ← → C 🔒 dc-apex.ru/lk/results                                                                                                    |              |                                   | • 🗟 🖒 🛧 🔲 😩 :                                              |  |  |  |
| E TECT                                                                                                    | Время до н   | конца сессии: 29:57               | 🔅 Выйти                                                    |  |  |  |
| Личный кабинет пациента                                                                                                    |              |                                   | A At A**                                                   |  |  |  |
| 🖾 Мои                                                                                                    | визиты       | 🕞 Результаты                      |                                                            |  |  |  |
|                                                                                                    | Результаты и | сследований                       |                                                            |  |  |  |
| Сначала новые 🕥 Сначала старые                                                                                                    |              |                                   | Фильтры▼                                                   |  |  |  |
| МРТ исследование                                                                                                    |              | Показать заключение               | Дата исследования: 16.05.2022—13:27<br>Изображения Печать  |  |  |  |
| МРТ исследование                                                                                                    |              | 12 Ресонци<br>Показать заключение | Дата исследования: 15.05.2022—08:19<br>Изображения Печать  |  |  |  |
| КТ исследование                                                                                                    |              | Показать заключение               | Дата исследования: 11.05.2022— 12:24<br>Изображения Печать |  |  |  |
| <ul> <li>5. В разделе «Результаты» Вы можете:</li> <li>посмотреть заключения врачей</li> <li>ознакомиться с результатами Ваших исследований</li> <li>скачать снимки в DICOM формате</li> <li>скачать заключения в pdf формате для печати</li> </ul> |              |                                   |                                                            |  |  |  |

| чный кабинет 🗙 🕂                                                             |                                                                                                    | v - 0                                                                                                    |
|------------------------------------------------------------------------------|----------------------------------------------------------------------------------------------------|----------------------------------------------------------------------------------------------------|
| C & dc-apex.ru/lk/results                                                    |                                                                                                    | ● ■ ② ☆ □ ■                                                                                                    |
| TECT TECT                                                                    | Время до ко                                                                                                    | нца сессии: 29:51                                                                                                    |
| Личный каб пациента                                                          | инет                                                                                                    | ۵ A* <b>A</b> **                                                                                                    |
|                                                                              | 🗹 Мои визиты                                                                                                    | 🕞 Результаты                                                                                                    |
|                                                                              | Результаты ис                                                                                                    | следований                                                                                                    |
| Сначала новые 🕦 Сна                                                          | чала старые                                                                                                    | Фильтры 🔻                                                                                                    |
| МРТ исследование                                                             |                                                                                                    | Дата исследования: 16.05.2022 — 13:27<br>Показать заключение Изображения Печать                                                                                                    |
|                                                                              | Заключ                                                                                                    | чение                                                                                                    |
| Описание                                                                     |                                                                                                    |                                                                                                    |
| Турецкое седло с<br>До и после внутр<br>размера. Зритель<br>деструктивных из | бычной формы, размеры его не увеличены, дно и стенки имеют ровные и чет<br>ивенного введения контрастного вещества очаговых изменений интенсивног<br>ный перекрест и супраселлярная цистерна не изменены. Пещеристые синус<br>менений основания черепа не выявлено. Видимые отделы головного мозга н | кие контуры. Гипофиз расположен интраселлярно, размеры соответствуют полу и возрасту.<br>сти МР сигнала гипофиза не выявлено. Воронка расположена центрально, нормального<br>ы и видимые отделы внутренних сонных артерий без особенностей. Признаков костно-<br>е изменены. Клиновидная пазуха развита правильно, ее пневматизация сохранена. |
| Заключение                                                                   |                                                                                                    |                                                                                                    |
|                                                                              |                                                                                                    |                                                                                                    |
|                                                                              |                                                                                                    | Свернуть                                                                                                    |
|                                                                              |                                                                                                    |                                                                                                    |

## Просмотр заключения

## 6. Нажмите кнопку «Показать заключение» для просмотра своего заключения.

| ⊘ Личный кабинет × +                                                       |              |                              |                     | ~ - <b>o</b> ×                  |
|----------------------------------------------------------------------------|--------------|------------------------------|---------------------|---------------------------------|
| $\leftrightarrow$ $\rightarrow$ C $\hat{\mathbf{e}}$ dc-apex.ru/lk/results |              |                              |                     | 아 🗟 년 ☆ 🔲 😩 :                   |
| TECT TECT                                                                  |              | Время до конца сессии: 29:57 |                     | 🔅 Выйти                         |
| Личный кабинет пациента                                                    |              |                              |                     | <u>A A* A**</u>                 |
|                                                                            | 🕅 Мои визиты |                              | 📄 Результаты        |                                 |
|                                                                            | Pea          | ультаты исследований         |                     |                                 |
| Сначала новые 🕕 Сначала старые                                             |              |                              |                     | Фильтры▼                        |
|                                                                            |              |                              | Дата и              | сследования: 16.05.2022 — 13:27 |
| МРТ исследование                                                           |              |                              | Показать заключение | Ізображения Печать              |
| Изображения                                                                |              |                              | Загрузить изобр     | ажения архивом (DICOM) 🗋        |
|                                                                            |              |                              |                     | Свернуть                        |
| ·                                                                          |              |                              | Дата и              | сследования: 15.05.2022 — 08:19 |
| МРТ исследование                                                           |              |                              | Показать заключение | Ізображения Печать              |
|                                                                            |              |                              |                     |                                 |

## Скачивание снимков

7. Нажмите на кнопку «Загрузить изображения архивом (DICOM)». Подождите несколько минут (до 10 минут ожидания) пока не сформируется архив с изображениями. Изображения часто имеют большой объем, поэтому на формирование архива требуется некоторое время.

| Личный кабинет пациента                                                    |                         |                                                                           | <u>A A+ A++</u>              |
|----------------------------------------------------------------------------|-------------------------|---------------------------------------------------------------------------|------------------------------|
| 🖄 Мои визиты                                                               |                         | 📄 Результаты                                                              |                              |
|                                                                            | Результаты исследований |                                                                           |                              |
| Сначала новые 🕕 Сначала старые                                             |                         |                                                                           | Фильтры 🔻                    |
| Компьютерная томография височно-нижнечелюстных суставов<br>КТ исследование |                         | Дата исследования:<br>Показать заключение Изображения                     | Печать                       |
| Изображения                                                                |                         | Это займет некоторое время. Когда<br>подготовлен. здесь появится ссылка д | архив будет<br>ля скачивания |
|                                                                            |                         |                                                                           | Свернуть                     |

| A A: A                         |                                                             | Личный кабинет<br>пациента                                          |
|--------------------------------|-------------------------------------------------------------|---------------------------------------------------------------------|
|                                | 📄 Результаты                                                | 🗹 Мои визиты                                                        |
|                                |                                                             | Результаты и                                                        |
| Фильтры                        |                                                             | новые 🕕 Сначала старые                                              |
| Печать                         | Дата исследования:<br>Показать заключение Изображения       | пьютерная томография височно-нижнечелюстных суставов<br>сследование |
| м (DICOM) 🖻<br>ЧИЮ<br>Свернуть | Загрузить изображения архивом (<br>Архив готов к скачивании | бражения                                                            |
| м (DI<br>IUЮ                   | Загрузить изображения архивом (<br>Архив готов к скачивания | ображения                                                           |

8. После того, как архив с изображениями будет сформирован, кнопка поменяет цвет и под ней появится подпись «Архив готов к скачиванию».

| ⊙ Личный кабинет × +           |              |                     | ✓ – ₫ ×                                                     |
|--------------------------------|--------------|---------------------|-------------------------------------------------------------|
| ← → C 🔒 dc-apex.ru/lk/results  |              |                     | 아 🏽 🖻 ☆ 🔲 🏝 🗄                                               |
| TECT TECT                      | Время до н   | конца сессии: 29:13 | Выйти                                                       |
| Личный кабинет пациента        |              |                     | A A* A**                                                    |
|                                | й Мои визиты | 🕑 Результаты        |                                                             |
|                                | Результаты и | сследований         |                                                             |
| Сначала новые 🕕 Сначала старые |              |                     | Фильтры 🔻                                                   |
| МРТ исследование               |              | Показать заключение | Дата исследования: 16.05.2022 — 13:27<br>Изображения Печать |
| МРТ исследование               |              | Показать заключение | Дата исследования: 15.05.2022— 08:19<br>Изображения Печать  |
| КТ исследование                |              | Показать заключение | Дата исследования: 11.05.2022—12:24<br>Изображения Печать   |
| КТ исследование                |              | Показать заключение | Дата исследования: 01.03.2016—17:33<br>Изображения Печать   |
|                                |              |                     |                                                             |
| visit_64858 (1).pdf            |              |                     | Show all X                                                  |

9. Нажмите кнопку «Печать» для загрузки и, в случае необходимости, печати файла с результатами исследования.

Спасибо за внимание. Будьте здоровы!